## 學雜(分)費繳費方式說明

- 一、繳費期限內:請持繳費單至各地郵局、便利商店(僅收6萬元以下)臨櫃繳交,或以ATM 繳費、跨行匯款、信用卡(網際網路、電話語音)、銀聯卡(卡號62開頭)方式繳費。
- 超商:請持繳費單至 7-11、全家、萊爾富、OK 便利商店繳費,免收手續費,惟6萬元以 上之繳費單無法使用此方式繳費。
- 2. **郵局**:請持繳費單至各地郵局繳交, 免收手續費。
- 3. ATM 繳費→如非中國信託金融卡,您的發卡銀行會向您收取交易手續費。
  - (1) 實體 ATM:請選擇「繳費/稅/各項繳費」(各家 ATM 之選項名稱可能不同),繳費金 額不受3萬元限制,轉入帳號請見個人繳費單。
  - (2) 網路 ATM: 請先向存款金融機構申請。申請時相關金融單位會告知操作流程, 轉入帳 號請見個人繳費單。
  - (3) 於中國信託學雜費代收平台繳費: 請於繳費單列印網頁點選『銀行服務』,即可連結至中國信託學費代收網使用網路 ATM 繳費。【操作圖解請見文末。】
  - (4) 全國繳費網:請至全國繳費網→學雜費→大專院校→於下拉式選單中點選「國立臺灣 大學」,再輸入繳費單上的繳費帳號。(無論是任何銀行的金融卡,一律收取 10 元手 續費。)

| 。<br>Safe   Quick   Co | <b>費 紀</b> :::   網站導覽   問題與協助   自我環境檢測   繳費限額<br>nvenient |  |  |  |  |  |
|------------------------|-----------------------------------------------------------|--|--|--|--|--|
| 費用搜尋 🤍 請輔              | 1入關鍵字 送出 送出                                               |  |  |  |  |  |
|                        |                                                           |  |  |  |  |  |
| 熱門專區                   | 三輪入繳費資訊 ③ 學校名稱 (必填) 國立臺灣大學 ◆                              |  |  |  |  |  |
| •                      | 銷帳編號 (必項)<br>請輸入繳費單上之轉帳帳號(共14碼)                           |  |  |  |  |  |
| GAS                    | 繳款金額 <mark>(必填)</mark>                                    |  |  |  |  |  |
|                        | 手續費說明 使用晶片金融卡·手續費 10 元                                    |  |  |  |  |  |
|                        | 注意事項 本繳費網不適用疫情期間減免ATM跨行轉帳手續費措施,本交易如有手續費,仍須自行負擔。           |  |  |  |  |  |
| <b>梁</b> 雜賣            | 回上一頁 確認送出                                                 |  |  |  |  |  |
| ② 幼稚園/托兒所<br>大專院校      | 國中/小學     高中/職       銀行代收學雜費     補習費                      |  |  |  |  |  |

 告行匯款:解款銀行為「中國信託忠孝分行」,戶名為「國立臺灣大學 405 專戶」,帳號 請見個人繳費單。

## 5. 信用卡→免手續費

注意:

- 並非各家金融機構之信用卡皆可用於繳交學雜費。敬請參考本網址之說明。
- 信用卡繳費一旦授權成功後即無法取消
   今年已有發卡行取消 0 利率分期優惠,您的信用卡是否提供分期優惠或紅利回饋請於
   繳費前先洽詢您的發卡行,採用信用卡繳付學雜費一經授權成功後,即無法取消交易、
   刷退或換卡重刷。因此請先確認欲使用之信用卡。
- (1) 於中國信託學雜費代收平台繳費: 可於繳費單下載處點選『銀行服務』·即可連結至中國信託學費代收網使用信用卡線上 繳費。【操作圖解請見文末。】
- (2) i 繳費平台線上繳費:
   至<u>i 繳費平台</u>→繳納專區→學費→輸入學校代碼【8824300161】→輸入繳費帳號(請見個人繳費單)。

亦可下載 I 繳費 APP(iOS; Android)透過智慧型手機繳費。

| (j)i總書 |            |                   |            |     |            |                        |
|--------|------------|-------------------|------------|-----|------------|------------------------|
|        | 學雜費繳       | m 2 .             |            |     |            |                        |
|        | 學校代號:      | 請輸入學校代號(10碼數字)    |            |     |            |                        |
|        |            |                   |            |     |            | 0 查詢學校代號               |
|        | 繳款帳號:      | 請輸入繳款帳號(銷帳編號)     |            |     |            |                        |
|        |            |                   |            |     |            | ●激款機號說明                |
|        |            |                   |            | 下一步 |            |                        |
|        |            |                   |            | L   |            |                        |
| 繳費     | 專區         |                   |            |     |            |                        |
|        | <b>学</b> 費 | <b>四一</b><br>信用卡費 | <b>電信費</b> | r費  | <b>除車費</b> | <b>会</b><br>汽機車燃<br>料費 |
|        |            |                   |            |     |            |                        |

- (3) 撥打(02)2760-8818進行信用卡語音繳費·學校代碼為【8824300161】,帳號請見 個人繳費單。
- 6. 銀聯卡 (卡號限 62 開頭)→**免手續費** 
  - (1) 於中國信託學雜費代收平台繳費: 可於繳費單下載處點選『銀行服務』·即可連結至中國信託學費代收網使用銀聯卡線上 繳費。【操作圖解請見文末。】
  - (2) i 繳費平台線上繳費:
     至<u>i 繳費平台</u>→繳納專區→學費→輸入學校代碼【8824300161】→輸入繳費帳號(請見個人繳費單) →繳費方式:銀聯卡。

## 113.08.1 修正

|     | *5.731    | 着人學校代號(10碼數字)             | 信用卡繳學費                                  |
|-----|-----------|---------------------------|-----------------------------------------|
|     | anste: [. | la L anne al Savan d'Anna | - <sup>要校名稱:</sup> 國立台灣大學               |
|     | Ľ         | 和八唐拉背北(两张禅玑)              | - 學生姓名:                                 |
|     |           |                           | 學校代號:                                   |
|     |           |                           | 繳 軟 帳號:                                 |
| 創費: | 專區        |                           | <i>徽</i> 款金額:                           |
|     |           |                           | 撤款方式: (信用卡/簽帳金融卡)                       |
|     | 學費        | 信用卡費                      | *手續費:0元(以實際手續費計收為澤)                     |
| _   | _         |                           | 3.● 数据卡<br>*銀器卡支付便利費1.5%(以繳費確認頁面實際計收為準) |
|     |           |                           | 支付便利费(1.5%):                            |
|     |           |                           | 總付款全額:                                  |
|     |           |                           | <b>禮離您</b> :                            |

7. 電話語音轉帳繳費:

<u>中信銀存款戶</u>可使用代收行 24 小時電話語音轉帳服務〈需先至開戶行申請語音轉帳約定〉, 選擇就近之服務專線撥號:台北區、中壢區、台中區、台南區、高雄區,撥號後再依語音指 示依序處理(輸入轉入帳號,即繳費單上所印之轉帳帳號)。申請時相關金融單位會告知操 作流程。

- 二、逾繳費期限一週以內(即延緩註冊期間):請持繳費單至各地郵局櫃檯繳納,或使用 ATM 繳費(其他繳費方式停用),並請至本校首頁 myNTU→學生專區→課務資訊→<u>申請延緩註</u> <u>冊及復學</u>系統,申請延緩註冊。但第二階段學分費及暑期班課程如逾繳費期限,則無需申 請延緩註冊。
- 三、逾繳費期限一週以上者,因校外委託收費方式均已截止,請至出納組或醫學院總務組出納 股現金繳納。
- 四、如於正式收費期間開始前,有提前繳費需求者,請至所屬教務單位(教務處註冊組、研教組、 醫學院教務分處)開立預繳繳費單後,至出納組或醫學院總務組出納股現金繳納。

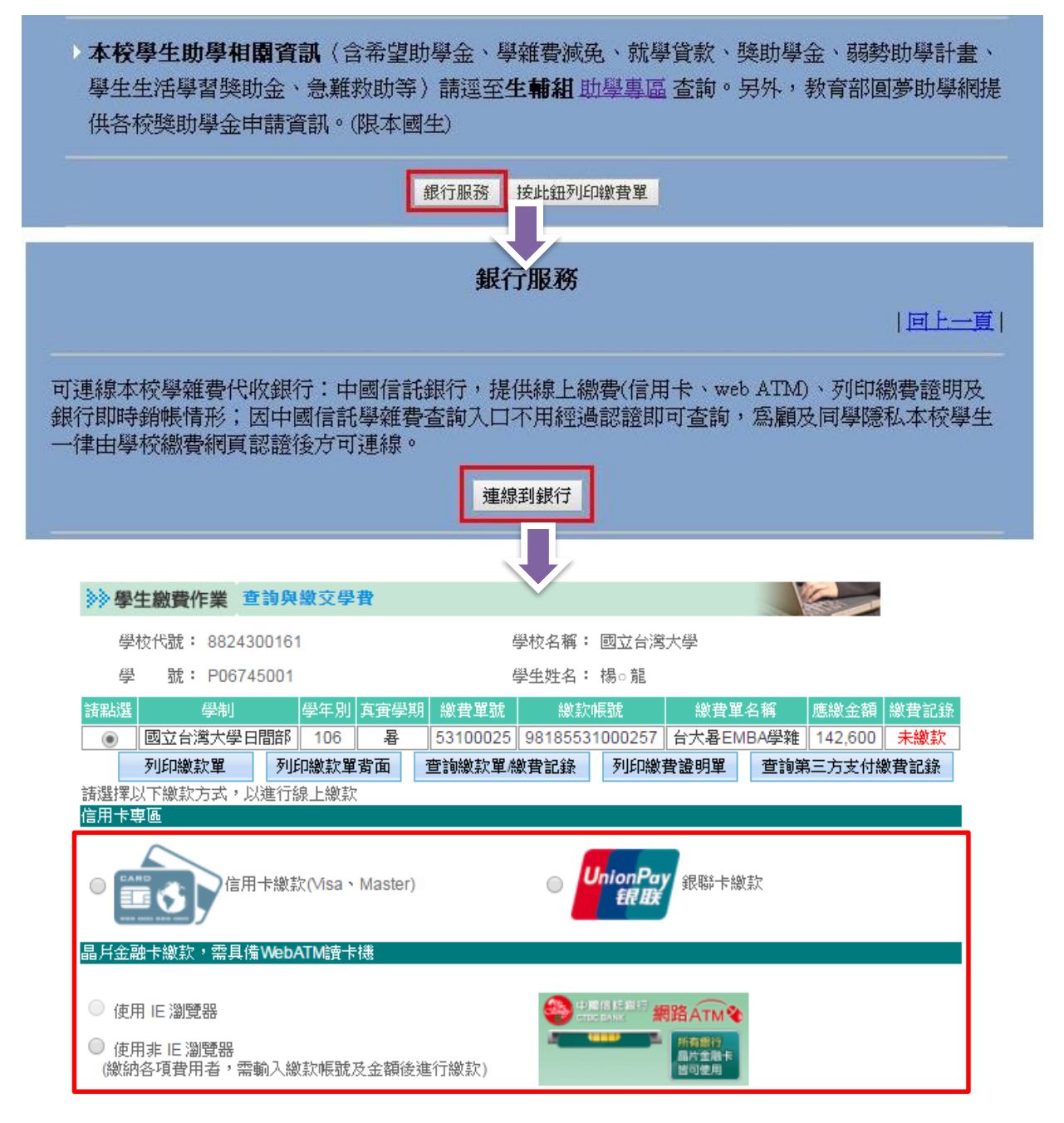

【圖:銀行服務→連線到銀行,至中國信託學雜費代收平台以網路 ATM、 信用卡、銀聯卡、繳費】